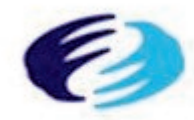

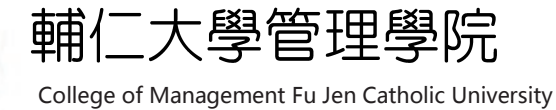

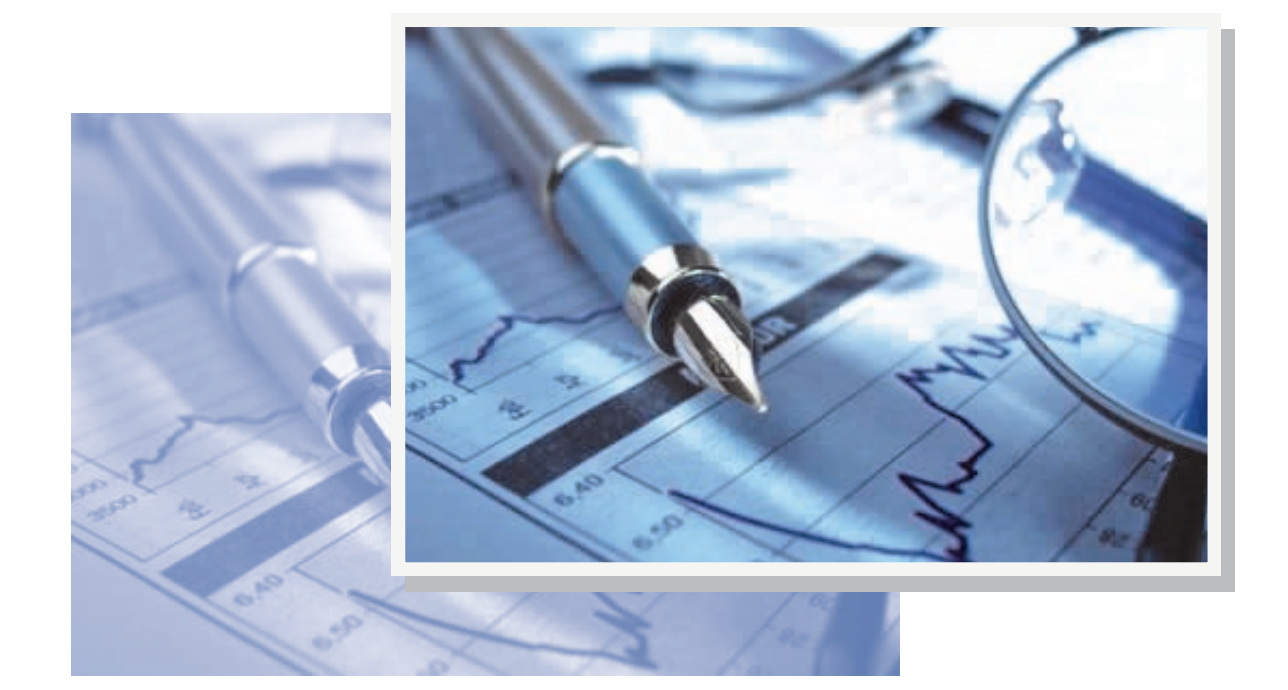

計量輔導中心

SPSS統計軟體基礎操作教學

第二堂課

主題:1.假設檢定 2.卡方檢定

# 一、假設檢定

## 1. 單一樣本 t 檢定

開啟檔案,說明如何利用SPSS 來執行此檢定。今欲檢定該班學生之平均身 高是否為165 公分,則操作步驟如下:

#### 步驟一:分析 → 比較平均數法 → 單一樣本 T 檢定

| <b>93</b> • 香料的 | 入檔_單選題型式    | 0222.sav [資料集 | 1] - SPSS Statistics De | ata Editor            |                      |
|-----------------|-------------|---------------|-------------------------|-----------------------|----------------------|
| 檔案(E) 制         | 贏輯(E) 檢視(⊻) | 資料(D) 轉換(J)   | 分析(A) 統計圈(G)            | 公用程式(U) 増益集(⊙) 視窗(₩   | ) 說明(出)              |
| 🗁 🔒 🗛           | 🖬 🕈 💏       | 14 💀 📑 👬      | 報表(P)                   |                       |                      |
| 1 : ID          | 1.0         |               | \$<br>敘述統計(E)           | •                     | 顯示: 22 個變數 (共有 22 個) |
|                 | A13         | A14           | 表格(B)                   | ZA10 Var              | var var              |
| 1               | 9000        | 2             | RFM 分析(I)               | 0.34105               |                      |
| 2               | 10000       | 3             | 比較平均數法(M)               | ▶ M 平均數(M)            |                      |
| 3               | 3000        | 3             | 一般線性模式(G)               | ▶ t 單一樣本 T 檢定(S)      |                      |
| 4               | 9000        | 4             | 概化線性模式( <u>Z</u> )      | ▶ 🝶 獨立樣本 I 檢定(T)      |                      |
| 5               | 4000        | 2             | 混合模式( <u>X</u> )        | ▶ a, ta, 成對樣本 T 檢定(P) |                      |
| 6               | 1000        | 1             | 相關( <u>C</u> )          | ▶ 「「單因子變異數分析(○)…      |                      |
| 7               | 6000        | 1             | 迴歸(R)                   | -0.60194              | -                    |
| 8               | 3000        | 1             | 對數線性( <u>O</u> )        | 0.52965               |                      |
| 9               | 5000        | 2             | 神經網路( <u>\/\)</u>       | 1.56693               |                      |
| 10              | 3000        | 3             | 分類( <u>Y</u> )          | -0.88484              |                      |
| 11              | 4000        | 3             | 維度縮減(D)                 | 1.00114               |                      |
| 12              | 5000        | 2             | 尺度(A)                   | -0.03615              |                      |
| 13              | 7000        | 4             | 無母數檢定(N)                | 1.28404               |                      |
| 14              | 4000        | 1             | 預測( <u>T</u> )          | 0.24675               |                      |
| 15              | 2000        | 1             | 存活分析(S)                 | -1.07344              | -                    |
| × -             | -           | -             | 複選題分析(U)                | •                     | × *                  |
|                 | \$能由人)会开日   |               | 🧾 遺漏値分析(⊻)              |                       |                      |
| 日本社会社会          | 38.数限税      |               | 多個插補(I)                 | SPSS Statistics Proc  | essor is ready       |
|                 | MAE(0)      |               | 100.100-1-0.5           | or oo oranstics From  | occurrenceury        |

步驟二:將欲檢定的變數移至「檢定變數」:下方空白處中,再將檢 定的數值填入「檢定值」:右方空白處中,之後再點選右上方「選項」 鍵。

|                |   | 檢定變數( <u>T</u> ): |    | (1) (1) (1) (1) (1) (1) (1) (1) (1) (1) |
|----------------|---|-------------------|----|-----------------------------------------|
| 💦 戶籍所在地 [A5]   | - | 🔗 身高 [A9]         |    | ₩4(2)                                   |
| 💦 目前居住狀況 [A6]  |   |                   |    |                                         |
| 🔒 是否通勤 [A7]    |   |                   |    |                                         |
| 🔒 交通工具 [A8]    |   |                   |    |                                         |
| 🔗 體重 [A10]     |   |                   |    |                                         |
| ∲ 生日_年 [A11_1] |   |                   |    |                                         |
| ∲ 生日_月 [A11_2] |   |                   |    |                                         |
| ∲ 生日_日 [A11_3] |   | 検定値(小: 1          | 65 |                                         |
| <u> </u>       |   |                   | 00 |                                         |

步驟三:此時出現新視窗,在上方空白處中填入欲設定的信心水準, 以便於計算信賴區間,再點選「繼續」鍵即可。

| 📴 單一樣本 I (                                | <mark>歳定:選項</mark> | <b>X</b> |
|-------------------------------------------|--------------------|----------|
| 信賴區間( <u>C</u> ): [                       | 95                 | %        |
| <ul> <li>         · 依分析排除     </li> </ul> | 觀察値( <u>A</u> )    |          |
| ○完全排除額                                    | 察値(上)              |          |
| 繼續                                        | 取消                 | 輔助說明     |

### 步驟四:點選「確定」鍵後即會出現報表

單一樣本統計量

| -    | 個數 | 平均數    | 標準差   | 平均數的標準誤 |  |
|------|----|--------|-------|---------|--|
| 9.身高 | 75 | 166.81 | 8.257 | .953    |  |

|       | 檢定值 = 165 |     |          |       |              |      |  |  |  |  |  |
|-------|-----------|-----|----------|-------|--------------|------|--|--|--|--|--|
|       |           |     |          |       | 差異的 95% 信賴區間 |      |  |  |  |  |  |
|       | t         | 自由度 | 顯著性 (雙尾) | 平均差異  | 下界           | 上界   |  |  |  |  |  |
| 9. 身高 | 1.902     | 74  | .061     | 1.813 | 09           | 3.71 |  |  |  |  |  |

上圖中,第一個報表是關於此變數之一些簡單敘述統計量;而下面的報表 則是 t 檢定的結果,可看出本例之 t 統計量為 1.902,自由度(n-1)為74,而 P-value則為0.061,若設定α值為0.05,則因為0.061>0.05,故不拒絕H<sub>0</sub>,亦即 在95%的信心水準下,本班之平均身高為165 公分。報表最右方則計算出在95% 的信心水準下,信賴區間為{165-0.09,165+3.71}={164.91,168.71}。

★ 課堂練習一:某人說班上同學的平均身高為167公分,而你認為應該比這個數字高,請你用單一樣本T檢定去檢定某人的說法是否成立。
(顯著水準取0.05)

## 2. 成對樣本 t 檢定 (Paired-Samples t-test)

今欲檢定該班學生統計學與經濟學成績是否有差異,則操作步驟如下:

#### 步驟一:分析 → 比較平均數法 → 成對樣本 T 檢定

| 檔案(E) 編輯  | ŧ(E) 檢視(⊻) ĵ | 2014(D) 轉換(D) | 分析(A) 統計圈(G)       | 公用程式(U) 増益集(Q) 視窗(\M)   | 說明(出)                |
|-----------|--------------|---------------|--------------------|-------------------------|----------------------|
|           | 🖬 🖘 🖶        | · · · ·       | 報表(P)              | • • • • •               |                      |
| 1∶ID      | 1.0          |               | 敘述統計(E)            | •                       | 顯示: 22 個變數 (共有 22 個) |
|           | A13          | A14           | 表格( <u>B</u> )     | ZA10 var                | var var              |
| 1         | 9000         | 2             | RFM 分析())          | • 0.34105               | <u> </u>             |
| 2         | 10000        | 3             | 比較平均數法(M)          | ▶ M 平均數(M)              |                      |
| 3         | 3000         | 3             | 一般線性模式(G)          | ▶ 1 單一樣本 T 檢定(S)        |                      |
| 4         | 9000         | 4             | 概化線性模式( <u>Z</u> ) | ▶ 💑 獨立樣本 <u>I</u> 檢定(T) |                      |
| 5         | 4000         | 2             | 混合模式(X)            | ▶ 🔥 🔥 成對樣本 T 檢定(P)      |                      |
| 6         | 1000         | 1             | 相關(C)              | ▶ 5. 單因子變異數分析(○)        |                      |
| 7         | 6000         | 1             | 迴歸(R)              | -0.60194                |                      |
| 8         | 3000         | 1             | 對數線性(①)            | • 0.52965               |                      |
| 9         | 5000         | 2             | 神經網路(1/1)          | 1.56693                 |                      |
| 10        | 3000         | 3             | 分類(Y)              | -0.88484                |                      |
| 11        | 4000         | 3             | 維度縮減( <u>D</u> )   | • 1.00114               |                      |
| 12        | 5000         | 2             | 尺度( <u>A</u> )     | -0.03615                |                      |
| 13        | 7000         | 4             | 無母數檢定(N)           | 1.28404                 |                      |
| 14        | 4000         | 1             | 預測(I)              | • 0.24675               |                      |
| 15        | 2000         | 1             | 存活分析(S)            | -1.07344                |                      |
|           | 4            |               | 複選題分析(U)           | •                       |                      |
|           | -            |               |                    |                         |                      |
| 資料檢視      | 變數檢視<br>·    |               |                    | •                       |                      |
| 成對標本 T 檢》 | 定(P)         |               | 城会様本の              | SPSS Statistics Process | or is ready          |

步驟二:將欲檢定的兩變數同時移至「配對樣本」:下方空白處中,

### 再點選右上方「選項」鍵。

| 🏭 成對樣本 I 檢定                                                                                                    |                                  |                              | ×                   |
|----------------------------------------------------------------------------------------------------|----------------------------------|------------------------------|---------------------|
| <ul> <li>✓ 10. 超里 [weigni]</li> <li>✓ 11.1 生日(民國) [b</li> <li>11.2 生日(月) [birt</li> <li>11.2 生日(日) [birt</li> <li>12. 血型 [blood]</li> <li>✓ 13. 毎月零用金 [p</li> <li>14. 是否常玩onlin</li> <li>✓ 15.您大一上學期</li> <li>✓ 17.您大一上學期</li> <li>✓ 18.您大一上學期</li> </ul> | 配對變數(火):<br>配對(A)<br>1<br>2<br>→ | 變數 1   變數 2<br>∲ 15.您 ∲ 16.您 | 選項()<br>自助法(B)<br>→ |
| 確定                                                                                                    | 貼上之後(P) 重設(F                     | 3) 取消 輔                      | 助說明                 |

步驟三:此時出現新視窗,在上方空白處中填入欲設定的信心水準, 以便於計算信賴區間,再點選「繼續」鍵即可。

| 🖬 成對樣本 T                                  | <b>檢定: 選項</b> |      |
|-------------------------------------------|---------------|------|
| 信賴區間(C):                                  | 95            | %    |
| <ul><li>○ 記分的評談</li><li>○ 完全排除觀</li></ul> | 察値(上)         |      |
| 繼續                                        | 取消            | 輔助說明 |

#### 步驟四:點選「確定」鍵後即會出現報表如下:

|      | 成對樣本統計量             |       |    |        |             |  |  |  |  |  |  |
|------|---------------------|-------|----|--------|-------------|--|--|--|--|--|--|
|      |                     | 平均數   | 個數 | 標準差    | 平均數的標準<br>誤 |  |  |  |  |  |  |
| 成對 1 | 15.您大一上學期的統計學<br>成績 | 76.27 | 75 | 12.411 | 1.433       |  |  |  |  |  |  |
|      | 16.您大一上學期的經濟學<br>成績 | 71.04 | 75 | 11.026 | 1.273       |  |  |  |  |  |  |

成對樣本相關

|                                              | 個數 | 相關   | 顯著性  |
|----------------------------------------------|----|------|------|
| 成對 1 15.您大一上學期的統計學<br>成績和16.您大一上學期<br>的經濟學成績 | 75 | .687 | .000 |

#### 成對樣本檢定

|      |                                           | 成對變數差異 |       |             |              |       |       |     |          |
|------|-------------------------------------------|--------|-------|-------------|--------------|-------|-------|-----|----------|
|      |                                           |        |       |             | 差異的 95% 信賴區間 |       |       |     |          |
|      |                                           | 平均數    | 標準差   | 平均數的標準<br>誤 | 下界           | 上界    | t     | 自由度 | 顯著性 (雙尾) |
| 成對 1 | 15.您大一上學期的統計學<br>成績 - 16.您大一上學期的<br>經濟學成績 | 5.227  | 9.361 | 1.081       | 3.073        | 7.381 | 4.835 | 74  | .000     |

上述第一個報表為此成對變數之個別簡單敘述統計量;第二個報表則為該 成對樣本之樣本數及相關係數;第三個報表則為 t 檢定結果,可看出本例之 t 統 計量為 4.835, P-value 為 0.000 若設定 a 值為0.05,則因為0.000<0.05,故拒絕 虛無假設,亦即本班統計學與經濟學成績有差異存在。

★ 課堂練習二: 請檢定同學國文和英文考試成績是否有差異。(顯

著水準取 0.05)

## 3. 獨立樣本 t 檢定 (Paired-Samples t-test)

今欲檢定男性與女生之統計學成績是否相等,則用獨立樣本 t 檢定。

#### 步驟一:分析 → 比較平均數法 → 獨立樣本 T 檢定

| 中省科部                        | 入檔_單                | 選題型式0310.  | av [資料集 | 1] - SPSS Statistics D | ata I | iditor              |                    |              |               |              |           |
|-----------------------------|---------------------|------------|---------|------------------------|-------|---------------------|--------------------|--------------|---------------|--------------|-----------|
| 檔案(E) 制                     | 編輯(E)               | 檢視(⊻) 資料([ | ) 轉換(I) | 分析(A) 統計圈(G)           | 公     | 用程式(U               | ) 増益集( <u>0</u> )  | 親窗(⊻)        | 說明            | 月(日)         |           |
| 🗁 🛛 🗛                       | <b>.</b>            | 🕈 🕐 🕌 🖩    | · ]? 🐴  | 報表(P)                  | •     | 100                 | 🗞 🖏                |              |               |              |           |
| 1 : ID                      |                     | 1.0        |         | 敘述統計(E)                | •     |                     |                    |              |               | 顯示: 22 個變數 ( | (共有 22 個) |
|                             | 8                   | A1_4       | A2      | 表格( <u>B</u> )         |       |                     | A15                | A5           |               | A6           | A7        |
| 1                           | 3                   | 3          | 5       | RFM 分析(I)              | •     | 1                   | 90.00              |              | 13            | 4            | -         |
| 2                           | 3                   | 1          | 4       | 比較平均數法( <u>M</u> )     | •     | M<br>平地             | り數( <u>M</u> )     |              | 13            | 2            |           |
| 3                           | 2                   | 3          | 4       | 一般線性模式(G)              | •     | t 單-                | -様本 T 檢定(S         | )            | 22            | 3            |           |
| 4                           | 2                   | 1          | 8       | 概化線性模式(乙)              | •     | 品語                  | □ 様本 I 検定(T        | )            | 22            | 5            |           |
| 5                           | 4                   | 4          | 9       | 混合模式(X)                | •     | aras 成對             | 时樣本 T 檢定(P         | )            | 21            | 1            |           |
| 6                           | 4                   | 4          | 5       | 相關(C)                  | •     | <mark>「</mark> 」 單因 | 回子變異數分析            | ( <u>O</u> ) | 4             | 3            |           |
| 7                           | 2                   | 3          | 8       | 迴歸(R)                  | •     | 2                   | 94.00              |              | 18            | 5            |           |
| 8                           | 1                   | 1          | 2       | 對數線性(⊙)                | •     | 2                   | 42.00              |              | 21            | 3            |           |
| 9                           | 5                   | 1          | 9       | 神經網路(1/1)              | •     | 1                   | 92.00              |              | 12            | 2            |           |
| 10                          | 2                   | 2          | 4       | 分類(⊻)                  | •     | 1                   | 72.00              |              | 2             | 2            |           |
| 11                          | 1                   | 4          | 5       | 維度縮減(D)                | •     | 2                   | 47.00              |              | 12            | 1            |           |
| 12                          | 4                   | 4          | 2       | 尺度( <u>A</u> )         | •     | 1                   | 69.00              |              | 22            | 4            |           |
| 13                          | 4                   | 1          | 5       | 無母數檢定(N)               | •     | 1                   | 60.00              |              | 17            | 1            |           |
| 14                          | 4                   | 3          | 5       | 預測(I)                  | •     | 2                   | 68.00              |              | 4             | 1            |           |
| 15                          | 4                   | 1          | 5       | 存活分析(S)                | •     | 2                   | 78.00              |              | 2             | 1            |           |
|                             | 1                   |            | 385     | 複選題分析( <u>U</u> )      | •     |                     |                    |              |               |              | •         |
| 7074346678                  | 8碳曲计2台5             |            |         | 鄧 遺漏値分析(⊻)             |       |                     |                    |              |               |              |           |
| 福立楼本工作                      | ) 3230(10)<br>検定(T) | <i></i>    |         | 多個插補(1)                | •     |                     | SPSS Statis        | stics Proce  | ssor is       | ready        |           |
| The transmitter of the loss |                     |            |         | 物合様まれい                 |       |                     | Contraction of the |              | a water water |              | 10 I.S.   |

步驟二:將欲檢定的變數移至「檢定變數」:下方空白處中,再將區 隔兩獨立樣本的變數移至「分組變數」:下方空白處中,之後再點選 「定義組別」鍵。

| 🔢 獨立様本 I 檢定                        |                                                                                                    | ×                   |
|------------------------------------|----------------------------------------------------------------------------------------------------|---------------------|
| <ul> <li>         新立様本 I</li></ul> | <ul> <li>檢定變數①:</li> <li>✓ 15.您大一上學期</li> <li>→ 分組變數④:</li> <li>◆ Sex(? ?)</li> <li>定義組別(D)</li> </ul> | ▲<br>選項()<br>自助法(B) |
| 確定 貼上之後                            | (P) 重設(R) 取消                                                                                           | 輔助說明                |

步驟三:此時出現新視窗,在「組別 1」:右方填入第一組樣本的 區隔變數值(本例為 1),在「組別 2」:右方填入第二組樣本的 區隔變數值(本例為 2),再點選「繼續」鍵即可。

| ● 使用指定的數           | 値(U) |      |
|--------------------|------|------|
| 組別 <u>1(</u> 1):   | 1    |      |
| 組別 <u>2</u> (2):   | 2    |      |
| ○ 分割點( <u>C</u> ): |      |      |
| 繼續                 | 取消   | 輔助說明 |

### 步驟四:點選「確定」鍵後即會出現報表:

|               | 4. 性別 | 個數 | 平均數   | 標準差    | 平均數的標準<br>誤 |
|---------------|-------|----|-------|--------|-------------|
| 15.您大一上學期的統計學 | 男     | 29 | 69.86 | 13.043 | 2.422       |
| 月24.49頁       | 女     | 46 | 80.30 | 10.215 | 1.506       |

組別統計量

獨立様本檢定

|                     |          | 愛異數相等的 |      |        |        |         |         |       |         |        |  |  |
|---------------------|----------|--------|------|--------|--------|---------|---------|-------|---------|--------|--|--|
|                     |          |        |      |        |        |         |         |       | 差異的 959 | 。信賴區間  |  |  |
|                     |          | F檢定    | 顯著性  | t      | 自由度    | 顯著性(雙尾) | 平均差異    | 標準誤差異 | 下界      | 上界     |  |  |
| 15.您大一上學期的統計學<br>武法 | 假設變異數相等  | 1.309  | .256 | -3.869 | 73     | .000    | -10.442 | 2.699 | -15.822 | -5.063 |  |  |
| <i>1</i> 944191     | 不假設變異數相等 |        |      | -3.661 | 49.259 | .001    | -10.442 | 2.852 | -16.173 | -4.711 |  |  |

第一個報表為兩個獨立樣本分別的一些簡單敘述統計量,第二個報表則為 t 檢 定的結果,分兩個步驟討論。第一個步驟,先看變異數是否相等,F檢定顯著性 為 0.256>0.05,因此可以假設變異數相等,則看第一列的 t 值顯著性。顯著性= 0.000<0.05,拒絕Ho,表是男女在統計學成績上不相等(有差異)。

★ 課堂練習三:請檢定男女在經濟學成績的平均數有沒有差異。

一、卡方檢定

### 1. 適合度檢定

過去輔大的每天通勸、偶而通勸及住宿的學生人數比率大約各為0.4、0.3 及0.3 但若有人說,因為機車的普及,以及現在學校及附近有愈來愈多的宿舍,上述 的比率應該已經有所不同了,請問上述的說法,由你的資料集中是否可以得到 驗證。

H0: P天天=0.4, P偶而=0.3 P從不=0.3

Ha: H0 False

#### 步驟一:分析 → 無母數統計 → 歷史對話紀錄 → 卡方分配

| PASW   | ASW Statistics Data Editor |          |                   |        |                |                                       |          |                    |         |   |  |  |  |
|--------|----------------------------|----------|-------------------|--------|----------------|---------------------------------------|----------|--------------------|---------|---|--|--|--|
| 資料(D   | )轉換①                       | 分析(A)    | 直效行銷(M)           | 統      | Ħ <b>@</b> (6) | 效用値(U)                                | 視窗       | ₩ 説明(H)            |         |   |  |  |  |
|        |                            | 報表<br>敘述 | 見(P)<br>単統計(E)    | ۲<br>۲ | 1              | 6                                     |          | - A                |         |   |  |  |  |
|        |                            | 表格       | \$(B)             | •      |                |                                       |          | i li li            |         |   |  |  |  |
|        | eva1                       | 比較       | 饺平均數法( <u>M</u> ) | •      | 3              | eva4                                  |          | grade              | level   | _ |  |  |  |
| 1      | 2                          | —彤       | 焈線性模式(G)          | •      | 2              |                                       | 2        | 90                 |         | 2 |  |  |  |
| 2      | 2                          | 槪任       | ∠線性模式(Z)          | •      | 2              |                                       | 2        | 87                 |         | 2 |  |  |  |
| 3      | 3                          | 混合       | }模式⊗              | •      | 3              |                                       | 3        | 71                 |         | 2 |  |  |  |
| 4      | 2                          | 相關       | 1(C)              | •      | 1              |                                       | 2        | 88                 |         | 2 |  |  |  |
| 5      | 3                          | 迴點       | ₹(R)              | •      | 3              |                                       | 2        | 62                 |         | 2 |  |  |  |
| о<br>т | 2                          | 對费       | 救線性(0)            | •      | 2              |                                       | 3        | 85                 |         | 3 |  |  |  |
|        | 2                          | 神経       | 網路(\\)            | •      | 2              |                                       | 1        | 69                 | · · ·   | 2 |  |  |  |
| 5      | 3                          | 分類       | ŧM                | •      | 2              |                                       | 3        | 63                 |         | 2 |  |  |  |
| 2      | 1                          | 維度       | €縮減(D)            | •      | 2              |                                       | 2        | 69                 |         | 2 |  |  |  |
| 1      | ا<br>د                     | 尺度       | E(A)              | •      | 1              |                                       | י<br>ר   | 72                 |         | 2 |  |  |  |
| 2      | Э                          | 無母       | B數檢定(N)           | •      | ▲單             | 一様本(0)                                | 2        | 73                 |         | 4 |  |  |  |
| 3      |                            | 預測       | NO                | •      | <br>▲ 源        | 立様本の                                  |          | 89                 |         | 4 |  |  |  |
| 4      | 1                          | 存活       |                   | •      | <u> </u>       |                                       |          | 88                 |         | 7 |  |  |  |
| 5      | 2                          | 複選       | -<br>観分析(U)       |        | <u></u> 11     | · · · · · · · · · · · · · · · · · · · |          |                    |         | 1 |  |  |  |
| 3      | 2                          | 💋 遺漏     |                   |        | 歴              | 史對話記錄(                                | <b>١</b> | 🔀 卡方               |         |   |  |  |  |
| 7      | - 1                        | 多個       | 動補油の              |        | - 1            |                                       | - 1      | <u>77</u> 1 二項式(B) |         |   |  |  |  |
| 3      | 3                          | 複合       | ☆様本( )            |        | 2              |                                       | 2        | 🌆 連檢定(R)           |         |   |  |  |  |
| 3      | - 3                        | 묘룉       | [控制(Q)            |        | 2              |                                       | - 4      | <u>国</u> 單一樣本 K-8  | 6 檢定(1) |   |  |  |  |
| 5      | 2                          | R RU     | C 曲線AA            |        | 2              |                                       | 2        | 🚹 二個獨立様本           | ×(2)    |   |  |  |  |
| 1      | 2                          |          | ⊂ щаж(v)<br>∠     |        | 1              |                                       | 2        | ——<br>[] K個獨立様本    | =(K)    |   |  |  |  |
| 2      | 2                          |          | 2                 |        | 2              |                                       | ≂(L)     |                    |         |   |  |  |  |
| 3      | 2                          |          | 2                 |        | 2              |                                       | 2        | ■ ビ 個相關样本          | (9)     |   |  |  |  |
| 4      | 2                          |          | 3                 |        | 1              |                                       | 2        | 17<br>17<br>17     |         | 1 |  |  |  |
| 5      | 2                          |          | 3                 |        | 3              |                                       | 2        | 75                 |         | 1 |  |  |  |

步驟二:選定檢定變數「是否通勤」,並開始設定期望值(亦即Ho)

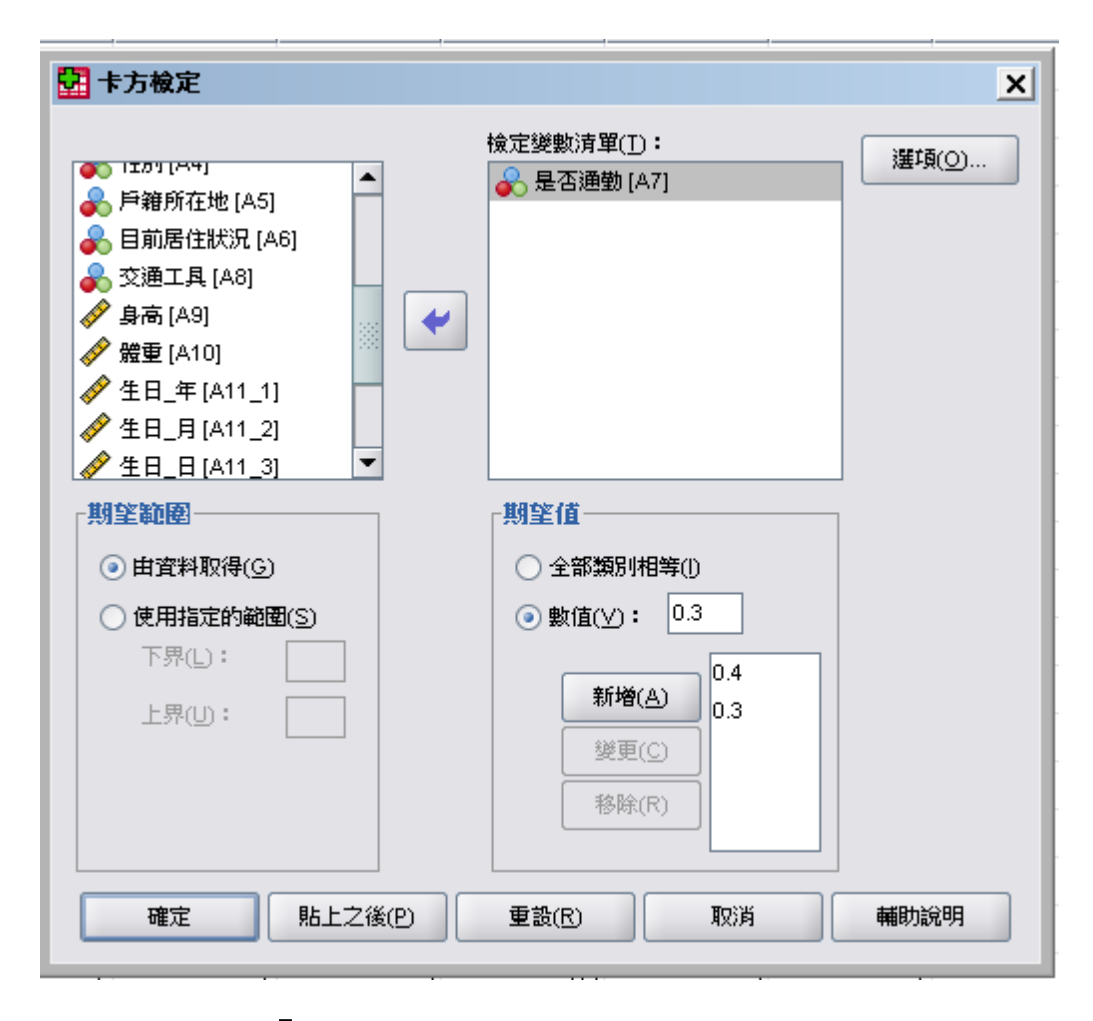

### 步驟三:點選「確定」鍵後即會出現報表:

|              | 觀察個數 | 期望個數 | 殘差    |
|--------------|------|------|-------|
| 每天通勤         | 48   | 8.1  | 39.9  |
| 偶而通勤         | 5    | 6.1  | -1.1  |
| 都住學校內或附近不需通勤 | 22   | 60.8 | -38.8 |
| 總和           | 75   |      |       |

7.是否通勤

#### 檢定統計量

|       | 7.是否通勤   |
|-------|----------|
| 卡方    | 221.230ª |
| 自由度   | 2        |
| 漸近顯著性 | .000     |

a.0 個格 (.0%) 的期望次 數少於 5。最小的期望格次 數為 6.1。 顯著性=0.000<0.05,拒絕Ho,表示學生通勤狀況與過去有很大的差異存在。

★ 課堂練習一:學生玩 ONLINE 的分佈狀況如下:幾乎天天 50%、 一週至少玩一次 20%、偶而玩玩 20%;從未玩過 10%。請問你的資 料集中的學生玩 ONLINE Game 的分佈與過去學生相同嗎?

### 2. 獨立性檢定

若老師們在思考,上網玩 ONLINE GAME 會不會影響學習態度呢?此時,由 你的資料中是否可以去驗證,上網玩ONLINE GAME 對學習態度(課堂上認真 學習且專心投入)之影響與否。

Ho: 玩ONLINE GAME 不會影響學生之課堂上認真學習且專心投入程度 Ha: Ho False

#### 步驟一: 分析 → 敘述統計 → 交叉表

| 🖸 資料轉           | Y 資料輸入檔_單選題型式0320_ch7&8.sav [資料集2] - SPSS Statistics Data Editor     _ □ X |          |           |                   |                   |                    |                      |      |       |        |       |    |          |              |                  |      |   |
|-----------------|----------------------------------------------------------------------------|----------|-----------|-------------------|-------------------|--------------------|----------------------|------|-------|--------|-------|----|----------|--------------|------------------|------|---|
| 檔案(E)           | 編輯(E)                                                                      | 檢視(⊻)    | 資料(D) 轉換( | D 分析(A)           | 統計圖( <u>G</u> )   | 公用程言               | 式(U) 増益集( <u>0</u> ) | 視窗() | ≌ 說明⊞ |        |       |    |          |              |                  |      |   |
| 🗁 📙 d           | 🗅 📴                                                                        | <b>+</b> | 🏪 📭 🔐 🛔   | <b>4</b> 484      | (P)               | • •                | è 🌑 🤷                |      |       |        |       |    |          |              |                  |      |   |
|                 |                                                                            | 名稱       | 類型        | 敘辺                | 雄充計(E)            | ▶ 123              | 次數分配表(E)             |      |       |        | 值     | 遺》 | R        | 欄            | 對齊               | 測量   | Ł |
| 1               | ID                                                                         |          | 數字的       | 8 LL#             | 资平均數法( <u>M</u> ) | • 📙                | 描述性統計量(D)            | .    |       | 無      |       | 無  | 8        |              | <b>三</b> 靠右      | 臱 名義 | - |
| 2               | A1_                                                                        | 1        | 數字的       | 8 —#              | 線性模式( <u>G</u> )  | به ا               | 預檢資料(E)              |      |       | {1, 罪  | 常不同   | 無  | 8        |              | <b>三</b> 靠右      | 臱 名義 |   |
| 3               | A1_                                                                        | 2        | 數字的       | 8 相勝              | R(C)              | •                  | 交叉表( <u>C</u> )      |      |       | {1, 罪  | 常不同   | 無  | 8        |              | <b>三</b> 靠右      | 臱 名義 |   |
| 4               | A1_                                                                        | 3        | 數字的       | 8 109             | ≹( <u>R</u> )     | ► <mark>1/2</mark> | 比率(民)                |      |       | {1, 罪  | 常不同   | 無  | 8        |              | ≡ 靠右             | 臱 名義 |   |
| 5               | A1_                                                                        | 4        | 數字的       | 8 分類              | ۹Y)               | • 😿                | <u>P</u> -P 圈(P)     |      | 表現    | {1, 罪  | 常不同   | 無  | 8        |              | ≡ 靠右             | 💦 名義 |   |
| 6               | A2                                                                         |          | 數字的       | 8 維度              | €縮減( <u>D</u> )   | • 🔝                | <u>Q</u> -Q ₩(Q)     |      |       | 無      |       | 無  | 8        |              | ≡ 靠右             | 🔗 尺度 |   |
| 7               | A3                                                                         |          | 數字的       | 8 尺度              | ₹( <u>A</u> )     | ►B                 |                      |      |       | {1, 14 | 年級}   | 無  | 8        |              | ≡ 靠右             | 臱 名義 |   |
| 8               | A4                                                                         |          | 數字的       | 8 🛲               | 數檢定(N)            | ▶ 1                |                      |      |       | {1, 隽  | 彗生}   | 無  | 8        |              | ≡ 靠右             | 臱 名義 |   |
| 9               | A5                                                                         |          | 數字的       | 8 <del>1</del> 93 | 1D                | ▶ 音所               | 在地                   |      |       | {1,基   | 驿市}   | 無  | 8        |              | ≡ 靠右             | 臱 名義 |   |
| 10              | A6                                                                         |          | 數字的       | 8 複調              | 19月21日 (11)       | ▶ 前居               | 住狀況                  |      |       | {1,住   | 家中}   | 無  | 8        |              | ≡ 靠右             | 臱 名義 |   |
| 11              | A7                                                                         |          | 數字的       | 8 品建              | 【控制(Q)            | ▶ 5通               | 勤                    |      |       | {1,每   | 手天通勤… | 無  | 8        |              | ≡ 靠右             | 💦 名義 |   |
| 12              | A8                                                                         |          | 數字的       | 8 💋 RO            | ℃曲線(⊻)            | ШŢ                 | 具                    |      |       | {1,開   | ]車}   | 無  | 8        |              | ≡ 靠右             | 💦 名義 |   |
| 13              | A9                                                                         |          | 數字的       | 8 <u>A</u> m      | os 17             | 5                  |                      |      |       | 無      |       | 無  | 8        |              | ≡ 靠右             | 🔗 尺度 |   |
| 14              | A10                                                                        |          | 數字的       | 8                 | 0                 | 體重                 |                      |      |       | 無      |       | 無  | 8        |              | ≡ 靠右             | 🔗 尺度 |   |
| 15              | A11                                                                        | _1       | 數字的       | 8                 | 0                 | 生日_4               | ¥                    |      |       | 無      |       | 無  | 8        |              | ≡ 靠右             | 🔗 尺度 |   |
| 16              | A11                                                                        | _2       | 數字的       | 8                 | 0                 | 生日                 | 月                    |      |       | 無      |       | 無  | 8        |              | ≡ 靠右             | 🛷 尺度 |   |
| 17              | A11                                                                        | _3       | 數字的       | 8                 | 0                 | 生日_                | E                    |      |       | 無      |       | 無  | 8        |              | ≡ 靠右             | 🛷 尺度 |   |
| 18              | A12                                                                        |          | 數字的       | 8                 | 0                 | 血型                 |                      |      |       | {1, A  | 型}    | 無  | 8        |              | ≡ 靠右             | 💦 名義 |   |
| 19              | A13                                                                        |          | 數字的       | 8                 | 0                 | 每月零                | 用金大約多少?              |      |       | 無      |       | 無  | 8        |              | ≡ 靠右             | 🔗 尺度 |   |
| 20              | A14                                                                        |          | 數字的       | 8                 | 0                 | 是否常                | 玩online game?        |      |       | {1,幾   | 锊天天…  | 無  | 8        |              | ≡ 靠右             | 臱 名義 |   |
| 21              | A15                                                                        |          | 數字的       | 8                 | 2                 | 第一次                | 國文成績                 |      |       | 無      |       | 無  | 8        |              | ≡ 靠右             | 🛷 尺度 |   |
| 22              | A16                                                                        | i        | 數字的       | 8                 | 2                 | 第二次                | 國文成績                 |      |       | 無      |       | 無  | 8        |              | ≡ 靠右             | 🛷 尺度 | - |
| pteriod 4.4 All | 1                                                                          | A ATI    |           |                   |                   |                    |                      |      |       |        |       |    |          |              |                  |      |   |
| <u> 寛料</u> 懐視   | - 空歌社                                                                      | R 1A     |           |                   |                   |                    |                      |      |       |        |       |    | CDCC CH  | atistics. Dr | ocessor is ready |      |   |
| XXXX            |                                                                            |          |           |                   |                   |                    |                      |      |       |        |       |    | 0505 518 | ausuos pr    | ocessor is ready |      |   |

步驟二:選定檢定變數「是否常玩ONLINE GAME」及「課堂上認真學

習且專心投入程度」

| 🖸 交叉表                                                                         |                                                                                | ×                       |
|-------------------------------------------------------------------------------|--------------------------------------------------------------------------------|-------------------------|
| <ul> <li> <ul> <li></li></ul></li></ul>                                       | 列(小):<br>← 是否常玩online game? [A<br>離<br>構(C):<br>● 課堂上認真學習且專心投<br>● 課堂上認真學習且專心投 | 計量(S)<br>存格(E)<br>各式(E) |
| <ul> <li>□ 顯示集群長條圖(B)</li> <li>□ 隠藏表格(D)</li> <li>確定</li> <li>貼上之後</li> </ul> | i(P) 重設(R) 取消 輔                                                                | 眑說明                     |

步驟三:設定統計量勾選卡方分配

| 交 🔂                          | 📴 交叉表: 統計量                    | ×                               | ×           |
|------------------------------|-------------------------------|---------------------------------|-------------|
| 83                           | ✓ 卡方分配(H)                     | 相關(图)                           | 統計量(S)      |
|                              | ┌名義─────                      | ┌次序的                            | 儲存格(E)      |
|                              | 列聯係數(_)                       | <u>G</u> amma 參數(G)             | 格式(E)       |
| A.                           | Phi 與 Cramer's V              | <u>S</u> omers' d 值(S)          | ]           |
|                              | Lambda 值(L)                   | ── Kendall's tau-b 相關係數(K)      |             |
| - Internet (* 1997)<br>1997) | □ 不確定條數(U)                    | Kendall's tau- <u>c</u> 統計量數(C) |             |
|                              | 名義變數對等距變數                     | <u>K</u> appa 統計量數(K)           |             |
|                              | 🗌 Ēta 值(E)                    |                                 | 1           |
| ÷                            |                               | <u>M</u> cNemar 檢定(M)           |             |
|                              | Cochr <u>a</u> n's 與 Mantel-I | Haenszel 統計量(A)                 | 1           |
| i ž                          | 檢定共同 odds 比率等                 | 新公: 1                           |             |
|                              | 繼續                            | 取消 輔助說明                         | 補助設明        |
|                              |                               |                                 | 118/07/07/5 |

#### 步驟四:解析報表

|                                              | 翻察值 |               |            |     |    |        |  |  |  |  |
|----------------------------------------------|-----|---------------|------------|-----|----|--------|--|--|--|--|
|                                              | 有梵  | 的             | <b>遺</b> 漏 | 硵   | 絶利 | f0     |  |  |  |  |
|                                              | 個數  | 個數 百分比 個數 百分比 |            |     |    | 個數 百分比 |  |  |  |  |
| 14. 是否常玩online game<br>*1.1 課堂上認貨學習且專<br>心投入 | 75  | 100.0%        | 0          | .0% | 75 | 100.0% |  |  |  |  |

|                     |         |                              | 1.1 課堂上認眞學習且專心投入 |       |       |      |        |
|---------------------|---------|------------------------------|------------------|-------|-------|------|--------|
|                     |         |                              | 非常同意             | 同意    | 沒意見   | 不同意  | 總和     |
| 14. 是否常玩online game | 幾乎天天    | 個數                           | 1                | 5     | 5     | 0    | 11     |
|                     |         | 期望個數                         | .9               | 7.0   | 2.9   | .1   | 11.0   |
|                     |         | 在 14. 是否常玩online<br>game 之内的 | 9.1%             | 45.5% | 45.5% | .0%  | 100.0% |
|                     | 一週至少玩一次 | 個數                           | 1                | 0     | 0     | 0    | 1      |
|                     |         | 期望個數                         | .1               | .6    | .3    | .0   | 1.0    |
|                     |         | 在 14. 是否常玩online<br>game 之内的 | 100.0%           | .0%   | .0%   | .0%  | 100.0% |
|                     | 偶而玩玩    | 個數                           | 4                | 26    | 10    | 0    | 40     |
|                     |         | 期望個數                         | 3.2              | 25.6  | 10.7  | .5   | 40.0   |
|                     |         | 在 14. 是否常玩online<br>game 之内的 | 10.0%            | 65.0% | 25.0% | .0%  | 100.0% |
|                     | 從未玩過    | 個數                           | 0                | 17    | 5     | 1    | 23     |
|                     |         | 期望個數                         | 1.8              | 14.7  | 6.1   | .3   | 23.0   |
|                     |         | 在 14. 是否常玩online<br>game 之内的 | .0%              | 73.9% | 21.7% | 4.3% | 100.0% |
| 總和                  |         | 個數                           | 6                | 48    | 20    | 1    | 75     |
|                     |         | 期望個數                         | 6.0              | 48.0  | 20.0  | 1.0  | 75.0   |
|                     |         | 在 14. 是否常玩online<br>game 之内的 | 8.0%             | 64.0% | 26.7% | 1.3% | 100.0% |

#### 14. 是否常玩online game \* 1.1 課堂上認真學習且專心投入 交叉表

卡方檢定

|   |           | 數值                  | 自由度 | 漸近顯著性<br>(雙尾) |  |  |  |  |
|---|-----------|---------------------|-----|---------------|--|--|--|--|
|   | Pearson卡方 | 18.462 <sup>a</sup> | 9   | .030          |  |  |  |  |
| × | 概似比       | 13.736              | 9   | .132          |  |  |  |  |
|   | 線性對線性的關連  | .000                | 1   | 1.000         |  |  |  |  |
|   | 有效觀察値的個數  | 75                  |     |               |  |  |  |  |
|   |           |                     |     |               |  |  |  |  |

顯著性=0.030 < 0.05,所以拒絕Ho,表示學生玩online game會影響課堂上是否認 真學習且專心投入。

★ 課堂練習二:請問玩 ONLINE game 的頻率是否會影響缺課頻率?